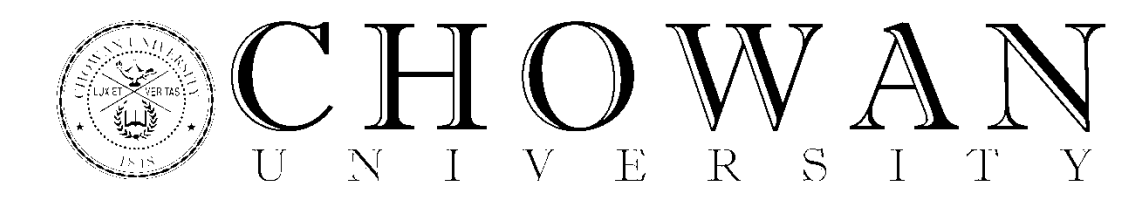

## Creating an FSA ID

Log onto <u>fsaid.ed.gov</u>. Select Create An FSA ID.
 Choose a username and password.

| reate An FSA ID Ec      | lit My FSA ID                                                                                                |          |
|-------------------------|----------------------------------------------------------------------------------------------------|----------|
| E-mail                  |                                                                                                    | 0        |
| Confirm E-mail          |                                                                                                    | 0        |
| Username •              |                                                                                                    | 0        |
| Password •              |                                                                                                    | 0        |
| Confirm Password •      | ✓ Numbers      ✓ Uppercase Letters      ✓ Lowercase Letters      ✓ Special Characters      ✓ 8-30 Characters | ext<br>O |
| Are you 13 years of age | <ul> <li>I am 13 years of age or older.</li> <li>I am 12 years of age or younger.</li> </ul>                 | 0        |

## 2. Enter your SSN, DOB, and Name.

| Social Security Number *                | -           | - Constant |  |            | * Inputed  |
|-----------------------------------------|-------------|------------|--|------------|------------|
| Date of Birth *                         | mm/dd/yyyyy | 0          |  |            |            |
| First Name, Middle Initial, Last Name * |             |            |  |            | 0          |
| CARCEL                                  |             |            |  | + PRE VIOL | CONTINUE ( |

## 3. Enter your PIN (if applicable).

This will import the data previously registered at the PIN site.

|                                        |                    |       |                    | * Reput    |
|----------------------------------------|--------------------|-------|--------------------|------------|
| Social Security Number:                | ***.**.6538        | PIN * | ••••               | 0          |
| Date of Birth:                         | 05/21/1989         |       | Earga              | n My PIN   |
| First Name, Middle Initial, Last Name: | Patricia L Holland |       |                    | VERIFY     |
| CANCEL                                 |                    | . 91  | REVIOUS CONTINUE V | MTHOUT PIN |

4. Review the information imported for accuracy.

| Your PIN information has bee<br>date.  | n imported into your FSA ID applic | ation. You should revie | w the information and make sure it is up |
|----------------------------------------|------------------------------------|-------------------------|------------------------------------------|
| Social Security Number:                | ***.**.6538                        |                         |                                          |
| First Name, Middle Initial, Last Name: | Patricia                           | L                       | Holland                                  |
| Date of Birth:                         | 05/21/1989                         |                         |                                          |
| Username *                             | plholland0521                      |                         | 0                                        |
| Password *                             | •••••                              |                         | 0                                        |
|                                        | ✔ Ortena Met I Show Test           |                         |                                          |
| Confirm Password *                     |                                    |                         | 0                                        |
| T mail                                 |                                    |                         |                                          |

## Helpful Tips:

\*Parents: Allow the student to set up this information! \*Choose a password that is easy to remember.

\*When choosing your challenge questions, be sure that you note the spelling (Click Show Text)

\*HINT: Use your date of birth as your significant date.

5. Choose two pre-populated challenge questions. Create two challenge questions. Choose a significant date.

| Challenge Question 1 *                                                        | What is your mother's maiden name?                |             | - 0                |
|-------------------------------------------------------------------------------|---------------------------------------------------|-------------|--------------------|
| Answer 1*                                                                     |                                                   | 0           |                    |
|                                                                               |                                                   | Dittor Test |                    |
| Challenge Question 2 *                                                        | What color was your first car?                    |             | . 0                |
| Answer 2 *                                                                    |                                                   | 0           |                    |
|                                                                               |                                                   | E they find |                    |
| Challenge Question 3 *                                                        | What is your favorite color?                      |             | 0                  |
| Answer 3 *                                                                    | •••••                                             | 0           |                    |
|                                                                               |                                                   | E Stew Text |                    |
| Challenge Question 4 *                                                        | Favorite Sport?                                   |             | 0                  |
| Answer 4 *                                                                    |                                                   | 0           |                    |
|                                                                               |                                                   | E Show Text |                    |
| Challenge Question 5 (Used to<br>access your information over the<br>phone) * | Type a significant date in your life (MM/DD/YYYY) |             | 0                  |
| Answer 5 *                                                                    | ••••••                                            |             |                    |
|                                                                               |                                                   | E thew Text |                    |
| CANCEL                                                                        |                                                   |             | - PREMOUS CONTINUE |

6. Certify that the information entered is correct. Check the box. Click Continue.

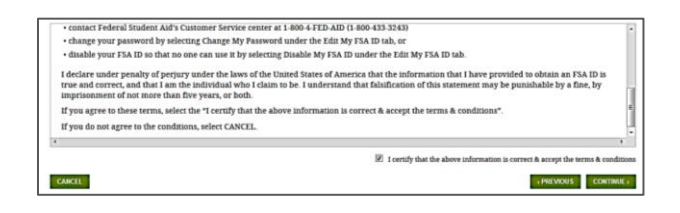

7. Go to your email to retrieve the secure code. Key it in. Click Continue.

| kdentity                                                                                                    | Profile                                                                                                 | Revew & Confirm                                                                                                    | Done + Jaco                                                                       |
|----------------------------------------------------------------------------------------------------|----------------------------------------------------------------------------------------------------|----------------------------------------------------------------------------------------------------|-----------------------------------------------------------------------------------|
| kšentity                                                                                                    | Prolite                                                                                                 | Bevew & Confirm                                                                                                    | Done                                                                              |
|                                                                                                    | -                                                                                                    | 0                                                                                                    |                                                                                   |
| Note: It may take a few minutes for t<br>providers require that you add an e-<br>messages can be delivered to your ir | the e-mail to arrive. Check your<br>mail address to your address bo<br>abox, enter our originating e-ma | junk folder if you cannot find the messa<br>ok before you can receive any e-mail fr-<br>il address, FSA-ID@ed.gov into your add | ge in your inbox. Some e-mail<br>om that address. To ensure that o<br>Iress book. |
| An e-mail containing a secure code v<br>separate browser window. If you did                                           | vas sent to your e-mail address<br>I not receive an e-mail, you can                                     | on file. If you're accessing your e-mail vi<br>request a new secure code .                                                      | a the Web, make sure to open a                                                    |
| Enter the Secure Code                                                                                                 |                                                                                                    |                                                                                                    |                                                                                   |
| Enter the secure code below and sele<br>username when logging in.                                                     | ect CONTINUE to verify your e-r                                                                         | natl address. After you verify your e-mai                                                                                       | l address, you can use it as your                                                 |
|                                                                                                    |                                                                                                    |                                                                                                    |                                                                                   |

8. Congratulations you have created your FSA ID!

|                           | Des De                        | December 1. December 1.             | 0                      |
|---------------------------|-------------------------------|-------------------------------------|------------------------|
| successory)               | PTOBE                         | nevery & CONTR                      | Done                   |
|                           |                               |                                     |                        |
| lect the RETURN TO STUDEN | VTLOANS.GOV to exit and retur | n to the STUDENTLOANS.GOV applicati | on. Select RETURN TO L |